# 院级管理员系统操作指南

0.系统整体认识

## 0.1 阶段权限一览

| 角色/操作  | 学生           | 学            | 院            |
|--------|--------------|--------------|--------------|
| 阶段     | 申报作品         | 审核作品         | 查看作品         |
| 学生申报阶段 | $\checkmark$ | ×            | $\checkmark$ |
| 学院审核阶段 | ×            | $\checkmark$ | $\checkmark$ |

## 0.2 院级管理员操作流程

查看——审核——评审——排序

## 1.院级管理员查看

在【学生申报阶段】学院只有查看作品权限,点击作品审核的子菜单查看作品,即可查看当前阶段报送至学院的项目。

| 北古理                            | THE          | 4 0               | *****                                   | 音重              | 1.6                                                                                                    | ALE IPH                     | LE 4                    | 学生中报阶段                        |
|--------------------------------|--------------|-------------------|-----------------------------------------|-----------------|----------------------------------------------------------------------------------------------------|-----------------------------|-------------------------|-------------------------------|
| ーしホーキ                          | エヘラ          | -                 | Estar .                                 | 元页              | C                                                                                                    | 17                          | • W                     | <i>如示</i> : 各参要团队<br>注册账号,进行作 |
| 8                              | 1000         | . 11.             | h Barriel                               | . 1             |                                                                                                    |                             | Concession in the local | 总填报,并提交。                      |
| Same and a state of the second | in the       | 1.10              | Mar. Jai Mar Mahalan                    | an Al Maria     | 464.0                                                                                                    | 15 /                        | -                       | 以登录查看本校或                      |
|                                |              |                   |                                         |                 |                                                                                                    |                             | 联系我们                    | 系作品中报情况。                      |
|                                |              |                   |                                         |                 |                                                                                                    |                             |                         | (A.B.25.00.000)               |
| 作品审核                           | 查看作品         |                   |                                         |                 |                                                                                                    |                             |                         |                               |
| 经济学院                           |              |                   |                                         |                 |                                                                                                    |                             |                         |                               |
| 等待我审核的作品                       | te sa ha a   | T.                |                                         |                 |                                                                                                    |                             |                         |                               |
| ▶ 查看作品                         | 名词解          | er ann an t-P     | PRESS DURAMENT                          | 12.4140-0110.0  | 0.0.0.0                                                                                                    |                             |                         |                               |
| 查看中报统计                         | 1976<br>1978 | 新规则过              | , 伯息·平元音: 电回修改的作品,<br>, 伯息已经完善; 电回修改的作品 | h, 已经填写5        | 5、出水规义。<br>元書,并提文给当前阶段的                                                                                                    | 中核角色(学院或者学校)                | 7.此状态的作品                |                               |
| 导出作品信息 (EXCEL)                 | 需要承新进行       | 市市核。              |                                         |                 | and the second second sec | 0.0.0. AUT 610 0 7 00.0.1   | 11 + A. m 12 + 10       |                               |
| 经济学院                           | 持我审核的作       | 11 月11日<br>11日 列目 | 9月20日11日本6月11世所有任用33<br>長里。             | 19190 AN 1978 N | 1.12.12919-00 ( 12.121.09191-94-82                                                                                                    | NATE OF A DATA OF A DATE OF | no d 22 martin F ab     |                               |
| 导出                             |              |                   |                                         |                 |                                                                                                    |                             |                         |                               |
| 下载导出的文件                        | 作品状态:        |                   | 全部                                      |                 | ~                                                                                                    |                             |                         |                               |
| Month on the life PL           | 大类:<br>由褐种类: |                   | 全部                                      |                 | ×                                                                                                    |                             |                         |                               |
| 有理一级张习                         | 小类:          |                   | 全部                                      |                 | ~                                                                                                    |                             |                         |                               |
| 经济学院                           | 姓名:          |                   |                                         |                 |                                                                                                    |                             |                         |                               |
| 宣石账号                           | 项目名称:        |                   |                                         |                 |                                                                                                    |                             |                         |                               |
| 评审管理                           | 節送作          | 品                 |                                         |                 |                                                                                                    |                             |                         |                               |
| 评审管理                           |              |                   |                                         |                 |                                                                                                    |                             |                         |                               |
|                                | 序号           | 作品                | 作品类别                                    | 所属学院            | 作品状态                                                                                                    |                             |                         |                               |
| 在线评审                           | 1            | test              | 哲学社会科学类社会调查报告                           | 经济学院            | 已经提交到经济学院                                                                                                    |                             |                         |                               |
| 新建在线评审                         |              | -                 | 80.80 A 10 8 8 1 A 10 9 20 11           | 10.10.20.00     | The PENN Shar Multime                                                                                                    |                             |                         |                               |
| R.45                           | -            | 1631              | 日子和五州子关任堂周廷推首                           | 25.01.3-96      | C1008223(820)7-96                                                                                                    |                             |                         |                               |
| 399.07                         |              |                   |                                         |                 |                                                                                                    |                             |                         |                               |
|                                |              |                   |                                         |                 |                                                                                                    |                             |                         |                               |

#### 2.院级管理员审核

点击"作品审核——等待我审核的作品",审核报送至所属学院的项目。支持单个审核和批量审核。审核共有三种操作:①审核通过;②审核不通过;③审核预通过,具体每个操作解释如下:

- 审核通过:作品符合申报要求,通过审核。
- 审核不通过:作品被淘汰,学生没有后续参赛资格。
- 审核预通过:将作品退回修改,给已经提交的作品重新修改的机会。作 者应按要求进行修改,并再次提交。提交后,当前审核单位将重新审核。

注:三个审核按钮是可以重复操作的,如果误操作后,管理员还可以再次点击审核按钮,重新审核。因退回修改而未提交的作品,管理员的审核列表将看不到此作品,也无法审核,请各学院提醒退回修改的作品及时提交。

| 0             | AND AND AND AND AND AND AND AND AND AND                                                                              | 当前阶段。    |
|---------------|----------------------------------------------------------------------------------------------------|----------|
| 北京理           | 工大学"世纪杯"竞赛                                                                                                    | (國際化用限等) |
| 2             | The day of the Connection                                                                                            |          |
| Man IN COLOR  | an Line and Mar. An Mar Millerin kan Al Marian                                                                       |          |
| 百朔百贞 高州       | 及风米 高校·班站林 通知篇词 优秀作品 虚拟属于 比赛入口 联系线们                                                                                  |          |
| 作品审核          | 审核作品                                                                                                    |          |
| 经济学院          |                                                                                                    |          |
| > 等待我审核的作品    | 夕词配移                                                                                                    |          |
| 查看作品          | 1.4 P3度77+<br>审核通过,作品符合申报要求、通过审核。                                                                                    |          |
| 查看申报统计        | 申核不通过,作品被淘汰,学生没有后续参赛资格。                                                                                              |          |
| 导出作品信息(EXCEL) | 即發換論試,将作品退回修改,超已经提交的作品黨新修改的机会。作者应按要求进行修改,并再次提交。提交后,当前單核单位<br>将重新审核。                                                  |          |
| 经济学院          | 注:三个带核按钮是可以重复操作的,如果误操作后,管理员还可以再次点击带核按钮、重新审核。因退回修改而未提交的作品。<br>2019年2月1日,在1919年1月,1月1日,1月1日,1月1日,1月1日,1月1日,1月1日,1月1日,1 |          |
| 导出            | 當提貝亞甲根外級份看不到現作品,也亢进甲級。                                                                                               |          |
| 下载导出的文件       | 在显现态。                                                                                                    |          |
| 管理二级账号        | 大类: 全部 🗸                                                                                                    |          |
| 经济学院          | ■ 申报种类:<br>(全部 ∨<br>(本部)                                                                                             |          |
| 查看账号          | 1994: 1110 1110 1110 1110 1110 1110 1110 11                                                                          |          |
| 法由委律          | 项目名称:                                                                                                    |          |
| 11 TH BLAS    | 筛选作品                                                                                                    |          |
| 评审管理          |                                                                                                    |          |
| 在线评审          | 审修通过 审核不通过 审核预通过                                                                                                    |          |
| 新建在线评审        | 此处可以填写审核详情,作者能在作品被审核后看到把填写的信息。此项为非必填选项                                                                               |          |
| 彩信            |                                                                                                    |          |
| 41.10         | □全遗本页 作品 作品类别 所属学院 作品状态                                                                                              | C        |
| -T=5 1/8      |                                                                                                    | `        |
|               |                                                                                                    |          |
|               | □2 teat 哲学社会科学共社会调查报告 经济学院 已经继续到经济学院                                                                                 |          |
|               | 审核情况                                                                                                    |          |
|               | 申报作品排况(己申报)上原)                                                                                                    |          |
|               |                                                                                                    |          |

学院管理员将符合申报要求的作品审核通过后,作品状态由【已提交到 XX 学院】变成【XX 学院审核通过】,同时审核情况中申报作品的数量也会变 为审核通过的作品数量。

|                                                                                                    |                                                                                                    | (3.2.1.)# (19) |
|----------------------------------------------------------------------------------------------------|----------------------------------------------------------------------------------------------------|----------------|
| 申核通过成功<br>作品审核                                                                                              | · 御殿作品                                                                                                    |                |
| <ul> <li>等待我申核的作品</li> <li>查看作品</li> <li>查看申报统计</li> <li>导出作品信息(EXCEL)</li> <li>怒济学院</li> <li>导出</li> </ul> | 名词解释<br>申載通信,作品符合申报要求,通过申纳。<br>申載項通信,作品品的考试,学生设计可认为等等作者。<br>申載項通信,作品品目的考试。前品相違之的作品重新传动的形态。作者应协要求进行参述,并再次提文,提文后,当前申核单位<br>释重相呼信。<br>正一个申核按组是可以重复操作的。如果进择作后,管理员还可以用水点由申核按钮,重新申核,因此图修成而未提文的作品,<br>管理员的申核列表件看不到优作品。也无法审结。 |                |
| 下款导出的文件<br>管理二级账号<br>整清学院<br>查看账号<br>译率管理                                                                   | 作品状态:     全部     マ       大夫:     全部     マ       申紹冉典:     全部     マ       小类:     全部     マ       現名称:                                                                                                    |                |
| ·汗审管理<br>在线评审<br>新建在线评审                                                                                     | 単統法正 単統予確正 単統務成正<br>見た可心理論単結構、作者能在作品就使用は低差改造場的信息。此成为年必属先用                                                                                                    |                |
| 和信                                                                                                    | O全选本页         作品         作品类別         所篇学院         作水志           □1         12.57         哲学社会科学典社会構業服告         经济学院         经济学院 经济学院审核通过           □2         1est         哲学社会科学典社会構業服告         经济学院         经济学院  |                |

以上,是对申报的作品的是否符合要求资格审核的过程。

## 3.院级评审

对申报的作品的进行审核通过之后,各学院进入院级评审环节。院级评审分 为**线上评审**与**线下评审**两种方式。

## 3.1 线上评审

点击"作品审核——评审管理——新建在线评审"建立院级线上评审系统。

| 就理工大学>0315测试(测试  | 該请勿进入) 竞赛申报 通知(0) 私信(0) 官网 高校专区 修改密码 畳                                                                                                    |
|------------------|----------------------------------------------------------------------------------------------------|
|                  |                                                                                                    |
| V.               |                                                                                                    |
| 【北京埋             | 亚大学"世纪杯"竞赛                                                                                                    |
|                  |                                                                                                    |
|                  | in a literative build a state of the state of the state o |
|                  |                                                                                                    |
| - 目网自贝 - 高t      | 以风采 高校形的外 通知期间 优秀作品 虚拟离厅 比赛人口 联系规门                                                                                                    |
|                  | <b>在</b> 建定跨理                                                                                                    |
| 作品甲核             | <b>在线时节目</b> 建                                                                                                    |
| 空消学院             | 和神士体运在                                                                                                    |
| 带带找甲核的作品<br>香香作品 | Of the LLENG VT 144                                                                                                    |
| 查看中枢统计           | 编号 评审名称 状态 操作                                                                                                    |
| 20.月中10.5mH      |                                                                                                    |
| 导出作品信息(EXCEL)    |                                                                                                    |
| 经济学院             |                                                                                                    |
| 导出               |                                                                                                    |
| 下载导出的文件          |                                                                                                    |
| 管理二级账号           |                                                                                                    |
| 经济学院             |                                                                                                    |
| 查看账号 /           |                                                                                                    |
| 译宙管理             |                                                                                                    |
|                  | -                                                                                                    |
| ) 评审管理           |                                                                                                    |
| 在线评审             |                                                                                                    |
| 新建在绊运由           |                                                                                                    |
| 初始江均村中           |                                                                                                    |
| 私信               |                                                                                                    |
|                  |                                                                                                    |
| 私信               |                                                                                                    |

点击后会自动跳转到新建在线评审的页面,评审类型选择【普通评审】,点 击生成评审系统。

| 自國首页 話                                    | 較风采 高校挑战杯                         | 通知新闻                     | 优秀作品                     | 虚拟属厅                  | 比赛入口             | 联系我们    |
|-------------------------------------------|-----------------------------------|--------------------------|--------------------------|-----------------------|------------------|---------|
| 作品审核                                      | 新建在线评审                            |                          |                          |                       |                  |         |
| <b>坚济学院</b><br>等待我审核的作品<br>查看作品<br>查看申报统计 | 注意:<br>系统将自动选择提次到终<br>请在您审核的阶段进行资 | 5济学院 、彼学院审核<br>55许审。     | 的通过的作品进入在线计              | 平审、如果您有特别的            | 离求,诸联系管理员。<br>-  |         |
| 导出作品信息(EXCEL)                             | 语曲文称·                             | 140.2.99                 |                          |                       |                  |         |
| <b>经济学院</b><br>导出<br>下载导出的文件              | 译章次型:<br>保密承诺书(给评                 | 普通评审                     | V                        | ]                     |                  |         |
| 管理二级账号                                    | 委看的):                             |                          |                          |                       |                  |         |
| <b>股济学院</b><br>查看账号                       | B Z U ₪   ⊟                       | - <mark>Ω</mark> Ω   E = | 1 3 🗐 🕸                  | • 大小                  | • 🚨 🙈            | ٩       |
| 译审管理                                      |                                   |                          | 评委权责闭                    | 张诺书                   |                  |         |
| 评审管理                                      | 本人郑重承诺:<br>作为评委会成员,我保证:           |                          |                          |                       |                  |         |
| 在线评审                                      | 一、严格遵照组委会文件的                      | 表示,公平、公正、客               | 观地开展评审工作。                |                       |                  |         |
| 新建在线评审                                    | 二、保护参赛作品的如识产标<br>三、我认可本次竞赛的评审标    | 2及商业计划的合法机<br>副序和评审办法,将将 | 当,遵守国家知识产档<br>收配合组委会确保评审 | 2等相关法律。<br>《工作规范、有序地进 | ł <del>z</del> . |         |
| 私信                                        |                                   |                          |                          |                       |                  | 2024年3月 |
| 私信                                        |                                   |                          |                          |                       |                  |         |
|                                           |                                   |                          |                          |                       |                  |         |
|                                           |                                   |                          |                          |                       |                  |         |

#### 3.11.选择待评审作品范围

- (1) 请选择要进入评审的作品。
- (2) 请选择"作品统计"方式,点击"作品统计"。
- (3) 请选择"作品统计"下的具体类别。
- (4) 选择待评审作品范围完成,进入"下一步"。

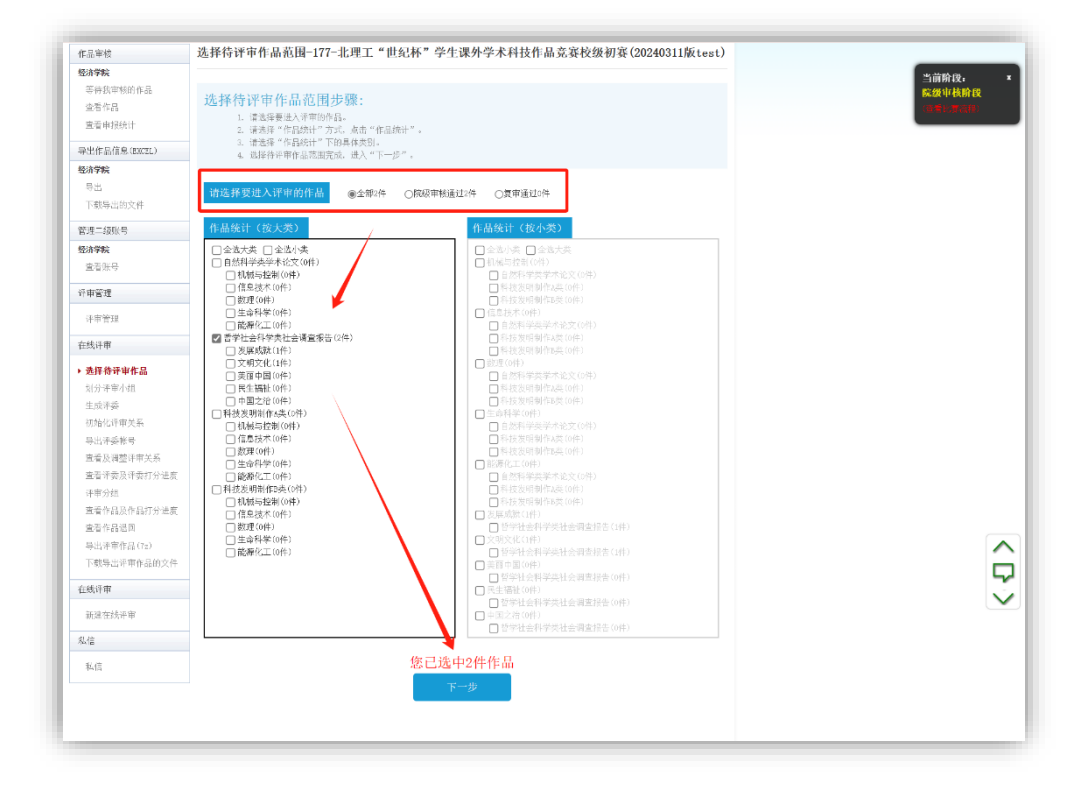

#### 3.12.划分评审小组

划分评审小组有两种方式: 混合分组与按小类自动分组, 学院可自行选择。

| 作品审核                                           | 划分评审小组                                                                                                    | 院拔甲核肝线 |
|------------------------------------------------|----------------------------------------------------------------------------------------------------|--------|
| <b>经济学院</b><br>等待我审核的作品<br>查看作品<br>查看申报统计      | <ul> <li>提示说明:</li> <li>- 編約4曲 管理処可以按自己的天時分増業素,把作設造行手助分组。</li> <li>- 線合4曲 管理処可以按自己的天時分増業素,把作設造行手助分组。</li> <li>- 線の表面の使用。新規和時程自然が、供助分配方法,平均分析が</li> </ul> | _      |
| 导出作品信息(EXCEL)<br>轻 <b>济学院</b><br>导出<br>下载导出的文件 | 请选择笼的评业分组方式:                                                                                                    |        |
| 管理二级账号<br>整济学院                                 | <b>社会分</b> 组                                                                                                    |        |
| 宣石加亏<br>洋宙管理                                   |                                                                                                    |        |
| 评审管理                                           | 按小类自动分组                                                                                                    |        |
| 在线评审<br>选择待计审作品<br>▶ 划分评审小组<br>生成评委<br>初始化评审关系 |                                                                                                    |        |
| 与出研委帐号<br>中市及場合(中分系)                           | 您已选中0件作品                                                                                                    |        |
| 查看评委及评委打分进度                                    | 同本50fb20fb26f24f4、4.50表<br>北量称約至                                                                                                    |        |
| 译审分组<br>查看作品及作品打分进度                            | □金號作品名称学院 小类 操作                                                                                                    |        |
| 查看作品进目                                         | □ test 经济学统 发展成就 [ ♥]                                                                                                    |        |
| 导出评审作品(7g)<br>下载导出评审作品的文件                      | □ TEST 经济学院 文明文化 ▼                                                                                                    |        |
| 在线评审                                           | 批量移动至 🗸                                                                                                    |        |
| 新建在线计审                                         | 您已选中0件作品                                                                                                    |        |
| 私信                                             |                                                                                                    |        |
|                                                |                                                                                                    |        |

**混合分组**:混合分组中,学院可根据评审专家、作品的数量等实际情况进行 添加评审组和为作品分配评审组等操作,为作品分配评审组可进行批量操作,以 上设置结束后点击下一步。

按小类自动分组:系统自动把作品按小类的分组方式,平均分配好。如果各别小类中项目较多,可以进一步点击拆分建立多个评审组,以上操作结束后点击下一步。

| 作品审核                                                        | 划分评审小组                    |           |            |             |           |          |
|-------------------------------------------------------------|---------------------------|-----------|------------|-------------|-----------|----------|
| 经济学院                                                        |                           |           |            |             |           |          |
| 等待我审核的作品                                                    | 混合分组                      |           |            |             |           |          |
| 查看作品                                                        | 八阳护县 八阳女牧                 |           | ⊡≙ /re     | 25 ×        | 40 101477 | _        |
| 查看申报统计                                                      | 分组确写 分组名称                 | 操作 作品数    | 选 116      | 消析 学        | 院 移动主     | _        |
| 出作品信息(EXCEL)                                                | (英文) (中文)                 |           | 1 t        | ist 经济      | 学院 '      | <b>×</b> |
|                                                             | <ul> <li>A 评审组</li> </ul> | 拆分 编辑 共2件 | □2 TI      | IST 经济      | 学院        | V        |
| 出.                                                          |                           |           | Г <b>Г</b> | 御景秋寺五〇      | F         | _        |
| 下载导出的文件                                                     | 漆加分组 清除无作品                | 分组 请空重来   | L          | (1)重行(4)王[、 |           |          |
| 778 - 1787 D                                                |                           |           |            |             |           |          |
| 首炷                                                          |                           |           |            |             |           |          |
| 22)(1)(1)(1)(1)<br>(1)(1)(1)(1)(1)(1)(1)(1)(1)(1)(1)(1)(1)( |                           |           |            | /           |           |          |
| 通信加亏                                                        |                           |           |            |             |           |          |
| 评审管理                                                        |                           |           |            | 1           |           |          |
| 评审管理                                                        |                           |           |            | /           |           |          |
|                                                             |                           |           |            |             |           |          |
| E线评审                                                        |                           |           |            |             |           |          |
| 选择待评审作品                                                     |                           |           | /          |             |           |          |
| 划分评审小组                                                      |                           |           |            |             |           |          |
| 生成评委                                                        |                           |           |            |             |           |          |
| 初始化评审关系                                                     | 本次评审共                     | ;有2件作品参加, | 都已分配好      | 评审小组,请与     | 真写评委数。    |          |
| 导出评委帐号                                                      |                           | т         |            | 0           |           |          |
| 查看及调整评审关系                                                   |                           |           |            |             |           |          |
| 查看评委及评委打分进度                                                 |                           |           |            |             |           |          |
| 评审分组                                                        |                           |           |            |             |           |          |
| 查看作品及作品打分进度                                                 |                           |           |            |             |           |          |

| 作品軍核                       | 划分评审小 | 组     |       |          |                      |
|----------------------------|-------|-------|-------|----------|----------------------|
| 经济学院                       |       |       |       |          |                      |
| 等待我审核的作品                   | 按小类   | 自动分组  |       |          |                      |
| 查看作品                       | 八相約見  | 八組女授  |       | 1        |                      |
| 查看申报统计                     | 分租辆亏  | 分组名称  | 操作    | 乍品数      |                      |
| 导出作品信息(EXCEL)              | (英文)  | (中文)  |       |          | _ 批量移动至 ✔            |
| 经济学院                       | A     | 机械与控制 | 拆分 编辑 | 共0件      | _                    |
| 导出                         | В     | 信息技术  | 拆分 编辑 | 共0件      |                      |
| 下载导出的文件                    | С     | 数理    | 拆分 编辑 | 共0件      |                      |
| 管理二级账号                     | D     | 生命科学  | 拆分 编辑 | 共0件      |                      |
| 经济学院                       | Е     | 能源化工  | 拆分 编辑 | 共0件      |                      |
| 查看账号                       | F     | 发展成就  | 拆分 编辑 | 共1件      |                      |
| 评审管理                       | G     | 文明文化  | 拆分 编辑 | 共1件      |                      |
| 评审管理                       | Н     | 美丽中国  | 拆分 编辑 | 共0件      |                      |
| 1 (1)                      | I     | 民生福祉  | 拆分 编辑 | 共0件      |                      |
| 在线评审                       | J     | 中国之治  | 拆分 编辑 | 共0件      |                      |
| 选择待评审作品                    |       |       |       | <b>_</b> | -                    |
| <ul> <li>划分评审小组</li> </ul> | 添加分组  | 清除无作品 | 油 清空  | 重来       |                      |
| 生成评委                       |       |       |       |          |                      |
| 初始化评审关系                    |       | 本次评审共 | 有2件作品 | 参加.      | , 都已分配好评审小组, 请填写评委数。 |
| 导出评委帐号                     |       |       |       |          |                      |
| 查看及调整评审关系                  |       |       |       | - F      | ▶一步(項与详委奴)           |

## 3.13.生成评委

为作品分配评审组后,填写小组评委数生成评委,同时可以导出生成的评委账号。

| ● 本八叶甲共有21+1Faa;         | 》加,和C刀配灯叶甲· | 小姐,请棋与计安奴。 |         |            |     | 和思想的 |
|--------------------------|-------------|------------|---------|------------|-----|------|
| 乍品审核                     | 生成评委        |            |         |            |     |      |
| 经济学院                     |             | 1          |         |            |     |      |
| 等待我审核的作品                 | 导出评委帐号      |            |         |            |     |      |
| 查看作品                     |             |            |         |            |     |      |
| 查看申报统计                   | 为御漏号        | 分组名称 小组详委到 | 2 已有详娈数 | 请呈本组所有许娈奴童 | 作品数 |      |
| 异出作品信息(EXCEL)            | A           | 评审组 1      | 0       | 清空本组评委     | 2件  |      |
| 经济学院                     | 捞上述类        | 7日新增加评委    | 清空所有评秀数 | <b>₽</b>   |     |      |
| 导出                       | 12-1.203    |            | птлнидж | m.         |     |      |
| 下载导出的文件                  |             |            |         |            |     |      |
| 管理二级账号                   |             |            |         |            |     |      |
| 经济学院                     |             |            |         |            |     |      |
| 查看账号                     |             |            |         |            |     |      |
| 平审管理                     |             |            |         |            |     |      |
| 评审管理                     |             |            |         |            |     |      |
| 主线评审                     |             |            |         |            |     |      |
| 选择待评审作品                  |             |            |         |            |     |      |
| 划分评审小组                   |             |            |         |            |     |      |
| 生成评委                     |             |            |         |            |     |      |
| 初始化评审关系                  |             |            |         |            |     |      |
| 导出评委帐号                   |             |            |         |            |     |      |
| 查看及调整评审关系                |             |            |         |            |     |      |
| 宣看及调整评审关系<br>查看评委及评委打分进度 |             |            |         |            |     |      |

## 3.1.4.初始化评审关系

填写为每件作品分配的评委数量,点击分配评审关系。确认无误后,线上评 审系统正式生成。

| · 评委数额已设置成功,  | 请分配作品评审关系 | •           |             |       |     |  | 隐藏 |
|---------------|-----------|-------------|-------------|-------|-----|--|----|
| 作品审核          | 初始化评审     | 关系          |             |       |     |  |    |
| 经济学院          | <b></b>   |             |             |       |     |  |    |
| 等待我审核的作品      | 分组编号      | 分组名称        | 每件作品被几位评委评审 | 小组评委数 | 作品数 |  |    |
| 查看作品          | A         | 评审组         | 1           | 1     | 2件  |  |    |
| 三省中1(5)(1     |           | $\pm \pm z$ |             |       |     |  |    |
| 导出作品信息(EXCEL) | 分配评       | 甲大系         |             |       |     |  |    |
| 经济学院          |           |             |             |       |     |  |    |
| 导出            |           |             |             |       |     |  |    |
| 下载导出的义件       |           |             |             |       |     |  |    |
| 管理二级账号        |           |             |             |       |     |  |    |
| 经济学院          |           |             |             |       |     |  |    |
| 查看账号          |           |             |             |       |     |  |    |
| 评审管理          |           |             |             |       |     |  |    |
| 评审管理          |           |             |             |       |     |  |    |
| 在线评审          |           |             |             |       |     |  |    |
| 选择待评审作品       |           |             |             |       |     |  |    |
| 划分评审小组        |           |             |             |       |     |  |    |
|               |           |             |             |       |     |  |    |

|                                    |    |                     |        |      |             |                  |      |               | R型列的 |
|------------------------------------|----|---------------------|--------|------|-------------|------------------|------|---------------|------|
| 乍品审核                               | 查看 | <b>「</b> 及调         | 整评审关系  | ĸ    |             |                  |      |               |      |
| 经济学院<br>等待我审核的作品<br>查看作品<br>查看申报统计 | 评作 | 审类别:<br>品名称:<br>筛选作 |        |      | 评审组         | V                |      |               |      |
| 导出作品信息(BXCEL)                      |    |                     |        |      |             |                  |      |               | n i  |
| 经济学院                               |    | 序号                  | 作品编号   | 作品   | 状态          | 评委               | 评审类别 | 查看评分记录/调整评审关系 |      |
| 导出                                 |    | 1                   | 147439 | test | 作品已经分配,还未评审 | 1000724155802A01 | 评审组  | 查看评分记录/调整评审关系 |      |
| 下载导出的文件                            |    | 2                   | 147440 | TEST | 作品已经分配,还未评审 | 1000724155802A01 | 评审组  | 查看评分记录/调整评审关系 |      |
| 管理二级账号                             |    |                     |        |      |             |                  |      |               |      |
| <b>经济学院</b><br>查看账号                |    |                     |        |      |             |                  |      |               |      |
| 平审管理                               |    |                     |        |      |             |                  |      |               |      |
| 评审管理                               |    |                     |        |      |             |                  |      |               |      |
| 在线评审                               |    |                     |        |      |             |                  |      |               |      |
| 目山田香秋日                             |    |                     |        |      |             |                  |      |               |      |

学院管理员可以在在线评审——查看及调整评审关系界面随时查看作品评 审状态、评委评审的进度或者进行调整评审关系等进一步操作。

#### 3.2 线下评审

学院可导出全部作品申报材料,组织线下评审。

#### 4.院级排序

不论学院是通过线上还是线下方式进行评审,在评审结束之后都需要进行学院排序。请务必于院级推荐截止时间前完成排序操作,截止时间后院级管理员无法进行操作,学校无修改权限,流程不可逆。

点击"作品审核——新建在线评审",在评审类型下拉菜单中选择【录入排 名】后点击生成评审系统。

| 乍品审核          | 新建在线评审                                                                |
|---------------|-----------------------------------------------------------------------|
| 至济学院          |                                                                       |
| 等待我审核的作品      | 计类                                                                    |
| 查看作品          | 注意:<br>そかぜたは単位地力が必要性 かみやゆかぶけかた日本したを認定 からの方はないかかた ままその第一日              |
| 查看申报统计        | 新城市自动运律建义到经历手术、饭手术甲校通过的Fan这个性线中,如果应用分别的新术,偏积水管理风。<br>请在您审核的阶段进行在线评审。  |
| 导出作品信息(BXCEL) | NT-422-P 25%.                                                         |
| 经济学院          | 计单名协:                                                                 |
| 导出            | 評审类型:  □   □   □   □    □    □    □    □  □                           |
| 下载导出的文件       | 保密承诺书(给评)                                                             |
| 管理二级账号        | 委看的):                                                                 |
| 至济学院          |                                                                       |
| 查看账号          |                                                                       |
| 平审管理          | 评委权责承诺书                                                               |
| 评审管理          | 本 郑重承诺:                                                               |
| 主线评审          |                                                                       |
| 导出评委帐号        | 二、保护参赛作品的知识产权及商业计划的合法权益,遵守国家知识产权等相关法律。                                |
| 查看及调整评审关系     | - 200/02/02/02/02/02/02/04/01/02/02/02/02/02/02/02/02/02/02/02/02/02/ |
| 查看评委及评委打分进    | 2024年3月                                                               |
| 评审分组          |                                                                       |
| 查看作品及作品打介进度   |                                                                       |
| 查看作品退回        |                                                                       |
| 导出计审作品(7z)    |                                                                       |
| 下转导出许可作品的文件   |                                                                       |
| 主线评审          |                                                                       |
| 新建在线评审        |                                                                       |
|               |                                                                       |
| 4/E           |                                                                       |
| 私信            |                                                                       |
|               |                                                                       |

如果页面未显示作品,可点击【更新作品列表】刷新查看,管理员点击"录 入排名"列对申报项目排序,排序不可重复,即各类别、学历组别混合排名。

| 作品审核                         | 作品排名                |      |                           |        |                 |                   |                                          |  |
|------------------------------|---------------------|------|---------------------------|--------|-----------------|-------------------|------------------------------------------|--|
| 至济学院<br>等待我审核的作品<br>本表化□     | 更新作品                | 列表   | 0果有新的作品通过了您的审核并           | 需要录入分数 | ,请点击"更          | 新作品列表"。           |                                          |  |
| 查看申报统计                       | 作品状态:<br>大类:        |      | 全部                        |        | ×<br>×          | $\langle \rangle$ |                                          |  |
| 导出作品信息(EXCEL)                | 申报种类:               |      | 全部                        |        | $\sim$          | \                 |                                          |  |
| <b>登济学院</b><br>导出<br>下载导出的文件 | 小类:<br>姓名:<br>项目名称: |      | 全部                        |        | ~               |                   |                                          |  |
| ₩<br>₩<br>                   | 筛选作                 |      |                           |        |                 |                   |                                          |  |
| <b>经济学院</b><br>查看账号          |                     | 排状   | 名录入情况<br>态,异常。排名应当从编号"1"; | 开始,并且数 | 字连续。            |                   |                                          |  |
| 平审管理                         | 序号                  | 作品   | 作品类别                      | 最高学历   | 所属单位            | 作品状态              | 录入排名点击<br>进行修改                           |  |
| 评审管理                         |                     |      |                           |        |                 |                   |                                          |  |
|                              | 1                   | TEST | 哲学社会科学类社会调查报告             | 硕士     | 经济学院            | 经济学院审核通过          | 点击录入排名                                   |  |
| <b></b>                      |                     |      |                           |        |                 |                   |                                          |  |
| <b>生线评审</b> 作品排名             |                     |      |                           |        |                 |                   |                                          |  |
| 在线评审<br>作品排名<br>导出院系排名表(PDF) |                     |      |                           |        | 100.000.001.000 |                   | 1.1.1.1.1.1.1.1.1.1.1.1.1.1.1.1.1.1.1.1. |  |

排序完成后,当录入情况的状态为【正常】即为提交到学校,无需进行其他 提交操作,状态为【异常】,请系统根据提示修正。

| IF HR TF IX            | 11 100 10 10 |      |                 |        |            |             |                |  |
|------------------------|--------------|------|-----------------|--------|------------|-------------|----------------|--|
| 经济学院                   |              |      |                 |        |            |             |                |  |
| 等待我审核的作品               | 更新作品         | 列表   | 如果有新的作品通过了您的审核并 | 需要录入分数 | ,请点击"更     | 新作品列表"。     |                |  |
| 查看作品                   |              |      |                 |        |            |             |                |  |
| 查看申报统计                 | 作品状态:<br>大类: |      | 全部              |        | ×          |             |                |  |
| 导出作品信息(EXCEL)          | 申报种类:        |      | 全部              |        | ~          |             |                |  |
| 经济学院                   | 小类:          |      | 全部              |        | $\sim$     |             |                |  |
| 导出                     | 姓名:<br>西田夕称。 |      |                 |        |            |             |                |  |
| 下载导出的文件                | 项日石标: 筛选作    | 8    |                 |        |            |             |                |  |
| 管理二级账号                 |              |      |                 |        |            |             |                |  |
| 经济学院                   |              | 排    | 名录入情况           |        |            | 1           |                |  |
| 查看账号                   |              | 状    | 态: 正常。          |        |            |             |                |  |
| 评审管理                   | 序号           | 作品   | 作品类别            | 最高学历   | 所属单位       | 作品状态        | 录入排名点击<br>进行晚政 |  |
| 评审管理                   |              |      |                 |        |            |             | 17711 IB-FX    |  |
| 在线评审                   | 1            | TEST | 哲学社会科学类社会调查报告   | 硕士     | 经济学院       | 经济学院审核通过    | 1              |  |
| 作品排名                   |              |      |                 |        |            |             |                |  |
| 导出院系排名表(PDF)           |              |      | 拆送社会利益米社会调本权生   | 西土     | 4天/女 2668年 | 47.这份时中4处码计 |                |  |
| 在线评审                   | 2            | test | 百子江云村子关江云明宣放吉   | 银工     | \$107子所    | 红竹子汽車核通过    | 2              |  |
| ▶ 作品排名<br>导出院系排名表(PDF) |              |      |                 |        | 1          |             |                |  |
| -                      |              |      |                 |        |            |             |                |  |